## 1税率変更当日の流れ(注意事項)

1. 消費税率変更当日の流れ

※ レジノートを単体(1台)で使用している場合は、親POSの処理のみを行って下さい。

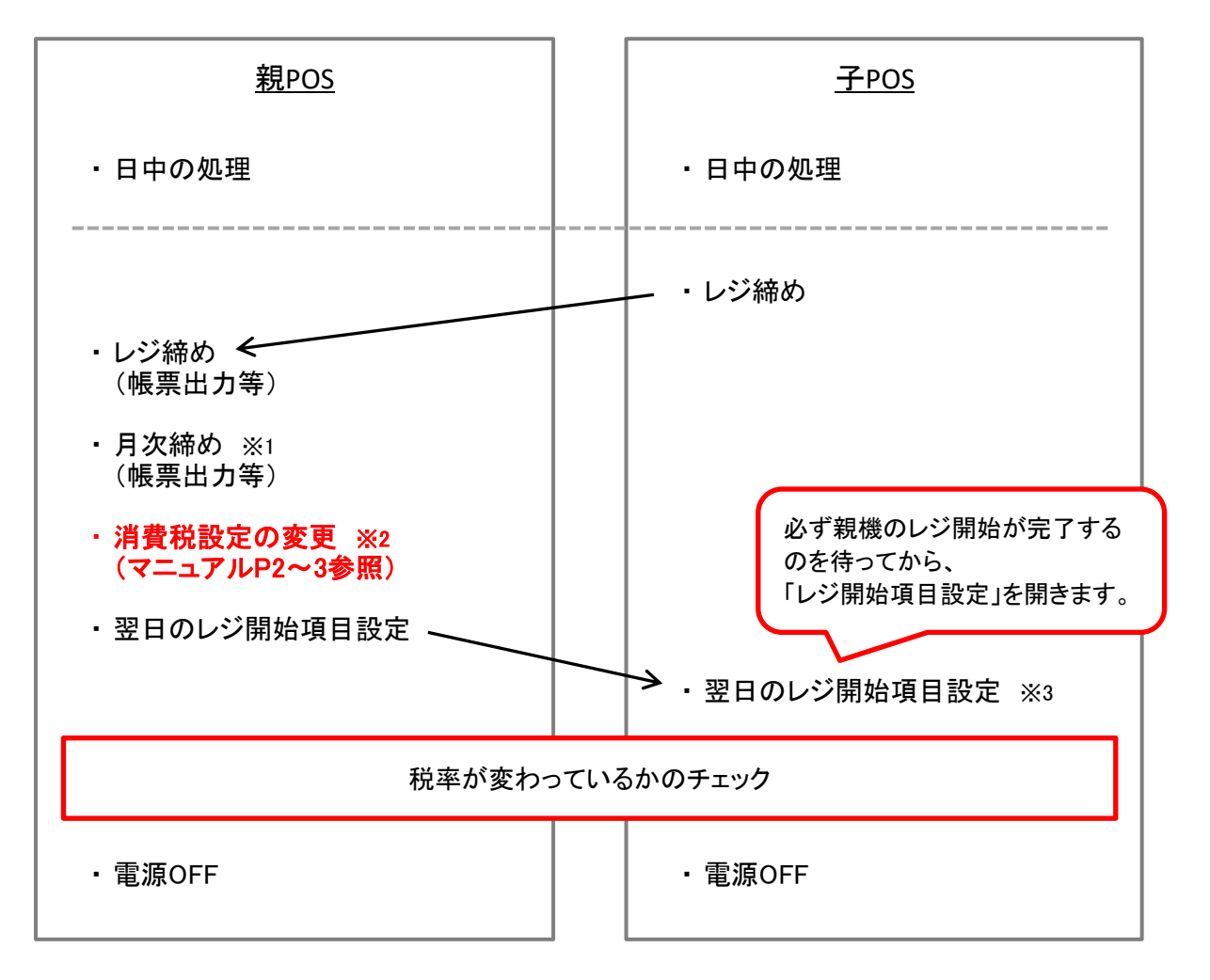

- ※1 店舗が月末締めでない場合は、月次締めは行わずに消費税設定変更に進みます。
- ※2 消費税設定変更は、親機のみで行います。 親機の月次締め後(月末締めの場合)に消費税設定変更を行います。 消費税設定の変更が終わるまで、翌日のレジ開始は行わないで下さい。
- ※3 子機の翌日レジ開始は、親機のレジ開始が完全に終了してから行って下さい。 「レジ開始項目設定」を開いた瞬間からレジ開始が始まってしまいます。 親機のレジ開始が完了するまでは、メニューを開かないで下さい。

## 2 レジノート消費税設定の変更(親機)

## く注意事項>

## 以下の作業は、「月次締め後」から「翌日のレジ開始」までの間に行います。 作業が終わるまでは翌日のレジ開始を行わないで下さい。

- 1. レジノートを起動します。
- 2. 「設定メニュー」ボタンを押します。

「売上消費税設定」ボタンを押します。

| ●【レジノートプロ】ぐるめ<br>E:ファイル E編集 Q:オブション 比ヘルプ |              | _6×              |
|------------------------------------------|--------------|------------------|
| No. 7業務メニュー                              | No. 1 7. 設定2 | CELA SYSTEM      |
| 1. 日常メニュー                                | 01.店舗情報設定    | 11. 売上消費税設定      |
| 2. 仕入/発注                                 | 02.担当者登録/一覧表 | 12. 仕入消費税設定      |
|                                          | 03.分類登録/一覧表  | 13.POSキーの設定      |
| 3. 月仄メニュー                                | 04.商品属性登録    | 14.タッチテーブル登録     |
| 4. 商品メニュー                                | 05.顧客属性登録    | 15.全店舗登録/一覧表     |
| 5. 顧客メニュー                                | 06. 仕入先属性登録  |                  |
| 6 買掛メニュー                                 | 07.担当者属性登録   | 17.オーダー属性登録      |
| 0. 頁面外二二                                 | 08.顧客ランク設定   | 18.テーブル登録        |
| 7.設定メニュー                                 | 09.客 層 設 定   |                  |
| 8. 拡張メニュー                                | 10.入出金摘要登録   | 20.0ESメニュー登録     |
| 9. メンテナンス                                |              |                  |
| 10.終了                                    |              | ⅂ℾ⅃ℿℰ⅋℗          |
| 実行: 【レジノートブロ】                            | user         | 🚞 😍 А般 😂 🥔 😰 🛤 🗧 |

「税率設定」の「8.00」と入力されている項目に、「10」と入力します。
キーボードの「Enter」もしくは「預り/現計」キーを押します。

「登録」ボタンを押します。

| 📓 🛿 RegiNote 🕽 | Pro.                  |                      |                 |
|----------------|-----------------------|----------------------|-----------------|
| F:ファイル E:編集    | O:オプション H:ヘルプ         |                      |                 |
|                |                       |                      |                 |
|                | 劳                     | 已上 泪 費 柷 設 定         |                 |
|                |                       |                      |                 |
|                |                       |                      |                 |
| _              | <u>課税方法の選択</u>        | <u>税率設定</u>          | 税区分             |
|                | <mark>─1</mark> 0:→ 律 |                      | 2 1:非課税         |
|                | 1:商品別                 | (8.00 %)             | 2:外 税           |
|                |                       |                      | 3:内 税           |
| -              |                       |                      |                 |
| 345 1          | 日本に弱変があき根本 人名         |                      | ミニ 熱 ウェ オノ ポ キャ |
| 181 a          | 首毎に 枕 伞が 建つ 場合、 しゃ    |                      | 時に設定してくたさい。     |
| Г              | 計算区分                  | <u> 端 教 金 額</u> ———— | <u> </u>        |
|                | 0:伝票単位                | 0 0: 1円              | ┃ 0:切り捨て        |
|                | 1:行 単 位               | 1: 10円               | 1:切り上げ          |
|                |                       | 2:100円               | 2:四捨五入          |
|                |                       | II                   | ·               |
|                |                       |                      |                 |
|                |                       |                      |                 |
|                |                       | 登録                   | 取消 終了           |
|                |                       |                      |                 |
|                |                       |                      |                 |

2ページ

4. 「仕入消費税設定」ボタンを押します。

| E7ァイル E編集 Qオプジョン 止ヘルプ |              |                     |
|-----------------------|--------------|---------------------|
| No. 7 業務メニュー          | No.1 7.設定2   | CELA SYSTEM         |
| 1. 日常メニュー             | 01.店舖情報設定    | 11. 売上消費税設定         |
| 2. 仕入/発注              | 02.担当者登録/一覧表 | 12. 仕入消費税設定         |
| - 日本ノー .              | 03.分類登録/一覧表  | 13.POSキーの設定         |
| 3. ЛКУ-1-             | 04.商品属性登録    | 14.タッチテーブル登録        |
| 4. 商品メニュー             | 05.顧客属性登録    | 15.全店舗登録/一覧表        |
| 5. 顧客メニュー             | 06.仕入先属性登録   |                     |
|                       | 07.担当者属性登録   | 17.オーダー属性登録         |
|                       | 08.顧客ランク設定   | 18.テーブル登録           |
| 7.設定メニュー              | 09.客 層 設 定   |                     |
| 8. 拡張メニュー             | 10.入出金摘要登録   | 20.0ESメニュー登録        |
| 9. メンテナンス             |              |                     |
| 10.終了                 |              | - <b> </b> 72 ല≪ತಿळ |
| 」<br>実行: 【レジノートブロ】    | user         | 🚃 🌒 A 般 😚 🥔 🛛 🛤     |

5. 「税率設定」の「8.00」と入力されている項目に、「10」と入力します。 キーボードの「Enter」もしくは「預り/現計」キーを押します。

| :ファイル E:編集 O:オプション H:ヘルプ            |                          |                                        |
|-------------------------------------|--------------------------|----------------------------------------|
|                                     | 仕 入 消 費 税 設 定            |                                        |
| <u>課税方法の選択</u><br>「」 0:→ 律<br>1:商品別 | 税率設定<br>( <u>8.00</u> %) | <u>税区分</u><br>「2 1:非課税<br>2:外税<br>3:内税 |
| <u>計算区分</u><br>[]] 0:伝票単位           | <u> </u>                 | <u> 満数処理</u><br>  12:01:切り捨て           |
| 1:行 単 位                             | 1: 10円<br>2:100円         | 1:切り上げ<br>2:四捨五入                       |
|                                     | 登録                       | 取消 終了                                  |

「登録」ボタンを押します。

→→→→→→→→→→ 以上でレジノート消費税設定の変更は完了です。

パソコンPOSシステム レジノートプロぐるめ 消費税率変更マニュアル(8-10)

2014年6月25日 第1版発行 本マニュアルの無断転載を禁じます。

開発元 株式会社 テクノネットワーク/発行元 株式会社 テクノネットワーク 所在地 静岡県沼津市下香貫下障子3153-6